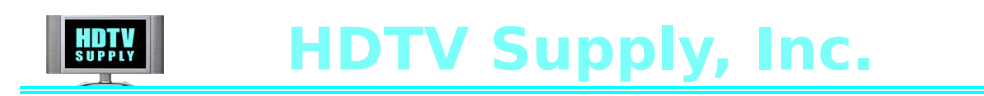

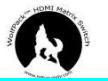

## How to customize Your Logo on matrix switcher

Step 1: Get the upgrade firmware ready

**Step 2:** In the firmware, will need to have 3 pictures **"banner" "logo"** and **"startup"** with the wanted contents/logo on, please make sure don't change the picture names, and the format is **.png**.

| nx6-upgrade > rootfs > home > app > images > default ~ |                                |                                |                                 |                           |            |                                         |                                   |                                | ひ ク 捜索"default"                 |                               |  |
|--------------------------------------------------------|--------------------------------|--------------------------------|---------------------------------|---------------------------|------------|-----------------------------------------|-----------------------------------|--------------------------------|---------------------------------|-------------------------------|--|
| r r                                                    | 8 1 2<br>3 3 3<br>a2a          | a2a_                           | 1 1<br>2 2<br>3 3<br>a2n        | 1 1<br>2 2<br>3 3<br>a2n_ | banner     | 1 2 2 2 2 2 2 2 2 2 2 2 2 2 2 2 2 2 2 2 | 8 1<br>2 2<br>3 2<br>3 btn_act_1  | 1 1<br>2 2<br>3 3<br>btn_act_2 | 1 1<br>2 2<br>3 3<br>btn_act_2_ | 1 1 2 2<br>3 3 3<br>btn_act_3 |  |
| ٢                                                      | 8 1<br>2 2<br>3 3<br>btn_act_3 | 1 1<br>2 2<br>3 3<br>btn_act_4 | 1 1<br>2 2<br>3 3<br>btn_act_4_ | btn_act_5                 | btn_act_5_ | btn_act_6                               | btn_act_6_                        | btn_in                         | btn_in_                         | swiтcн 🗭<br>btn_menu_1        |  |
|                                                        | SWITCH                         | SCENE DI                       | SCENE                           | SETUP 🗙                   | SETUP 🗙    | VIEW                                    | VIEW                              | 02a                            | 02a_                            | 1 1<br>2 2<br>3 3<br>02n      |  |
|                                                        | 1 1<br>2 2<br>3 3<br>o2n_      | save                           | save_                           | script                    | script_    | LOTY<br>Iogo                            | A WolfFack Company<br>startup_lcd | startup                        | ]                               |                               |  |

**Step 3:** Have this firmware compressed to the .zip file. Then the firmware is ready to go.

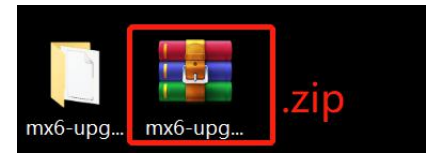

**Step 4:** Make sure the matrix switcher is connected with the control PC by LAN, and logo in with the browser.

| Matrix                      |              | Manager | Switch | Scene | Caption | Setup | Login | More 🕶     |
|-----------------------------|--------------|---------|--------|-------|---------|-------|-------|------------|
|                             | Please legin |         |        |       |         |       |       |            |
|                             |              |         |        |       |         |       |       |            |
|                             | username     |         |        |       |         |       |       |            |
|                             | password     |         |        |       |         |       |       |            |
|                             | Login        |         |        |       |         |       |       |            |
|                             |              |         |        |       |         |       |       |            |
| © 2016 Company, Inc. V1.1.0 |              |         |        |       |         |       | В     | ack to top |

**Step 5:** After login, go to the "More" interface and will see the "Upgrade" button

Step 6: Click the "upgrade" button, will show the window to upgrade

**Step 7:** After choosing the right firmware and click to upgrade, then matrix switch will reboot itself, just wait for 30 seconds, your customized logo/startup screen is all set.

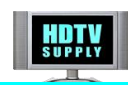

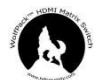

Here's a Youtube demo video: <u>https://youtu.be/0WoiwdF3r11</u>